## TNTsim3D で動画を作る

ご存知でしたか?... Advanced Flight Recorder スクリプトを使って、保存した TNTsim3D の飛行経路から動画を作成できます。

## TNTsim3D で動画を作成することで...

- 録画したシミュレーションを一般的なメディアプレイヤーで再生できます。
- AVI や MPEG、WMV 形式で動画を保存できます。
- 映像の圧縮方式や圧縮品質を設定できます。

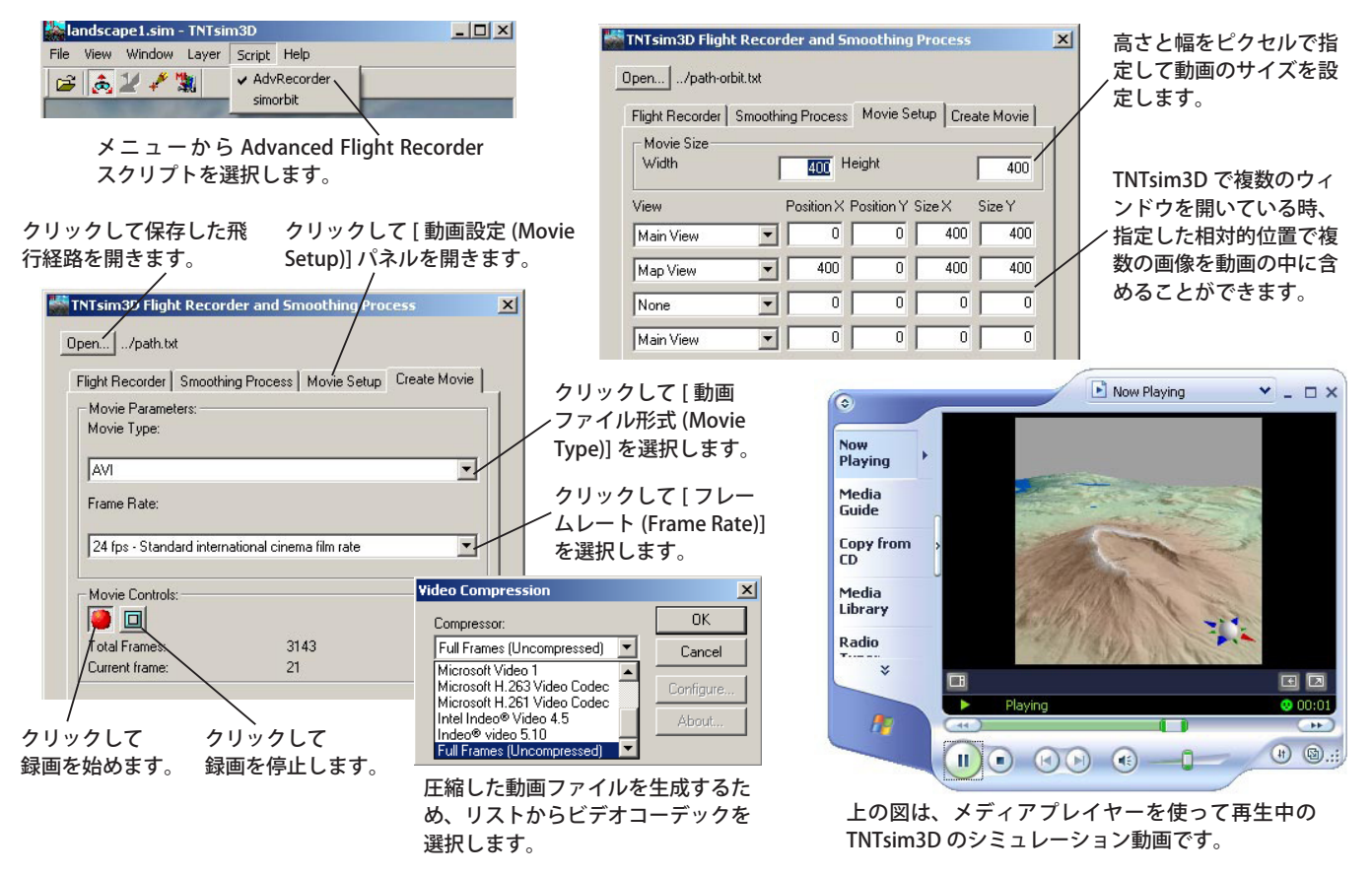

## TNTsim3D で動画を作成する方法

- Advanced Flight Recorder スクリプトを TNTmips の景観ファイルに保存します。
- TNTsim3D で、[ファイル (File)]>[ 開く (Open)] メニューもしくは [ 開く (Open)] アイコンをクリックして地理空間デー タを使った 3 次元シミュレーションファイル (\*.sim) を表示します。
- [スクリプト (Script)] メニューから AdvRecorder を選択し、〈TNTsim3D フライトレコーダーと平滑化処理 (TNTsim3D Flight Recorder and Smoothing Process)〉ウィンドウを開きます。
- [開く (Open)] ボタンをクリックして、あらかじめ保存しておいた飛行経路を選択します。
- [動画設定 (Movie Setup)] タブパネルで、動画サイズを指定します。
- [動画作成 (Create Movie)] タブパネルで、[録画 (Record Movie)] ボタンをクリックして、プロンプトが出たら動画の出 カファイルを作成します。
- 〈映像圧縮 (Video Compression)〉ウィンドウで、希望する圧縮方式のタイプを選択して [OK] をクリックします。
- 飛行経路全部を録画したくなければ、録画を終わらせる時に [録画停止 (Stop Recording)] ボタンをクリックします。

## さらに知りたいことがあれば...

以下のテクニカルガイドをご覧ください:TNTsim3D:

Micro Images

動画に複数画面を表示 (Multiple Views in a Movie)

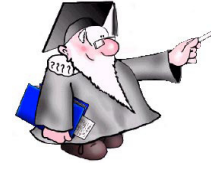